| TRIN 1 – Gå ind på | <u>www.svu.dk</u> |
|--------------------|-------------------|
|--------------------|-------------------|

## **TRIN 3** – Gå til ansøgning om SVU til uddannelse på folkeskole- eller gymnasialt niveau.

| Å                                                   | Skemaer Nyheder Spørgsmål og svar Love og bekendtgørelser English                                                                                                    |
|-----------------------------------------------------|----------------------------------------------------------------------------------------------------|
| Uddannelses- og<br>Forskningsministeriet            |                                                                                                    |
| Styrelsen for Institutioner<br>og Uddannelsesstøtte | Indtast søgeord Q Søg                                                                                                    |
| Forside Om SVL                                      | U Hvem kan få Uddannelser med SVU Søg SVU SVU-satsen Dit ansvar 🛱 🐗                                                                                                    |
| Søg SVU                                             |                                                                                                    |
| Søg SVU på<br>papirsskema                           | > Sådan søger du SVU                                                                                                    |
|                                                     | Her kan du læse, hvordan du søger SVU og, hvordan processen er for<br>din ansøgning                                                                                                    |
|                                                     | Du kan søge SVU digitalt ved at logge på vores ansøgningssystem med din NemID.                                                                                                    |
|                                                     | Inden du søger SVU, skal du være optaget på en uddannelse eller have fået tilsagn om optagelse,<br>og du skal have en orlovsaftale med din arbejdsgiver.                                                                                                    |
|                                                     | Søg digitalt                                                                                                    |
|                                                     | <ul> <li><u>Gå til ansøgning om SVU til uddannelse på folkeskole- eller gymnasialt niveau</u></li> <li><u>Gå til ansøgning om SVU til uddannelse på videregående niveau</u></li> </ul>                                                                                                    |
|                                                     | Ansøgningsforløb                                                                                                    |
|                                                     | Når du søger digitalt, skal du som ansøger, logge ind i ansøgningssystemet, udfylde ansøgningen<br>og underskriver den med dit NemID. Herefter sendes din ansøgning til uddannelsesstedet. Når<br>uddannelsesstedet har udfyldt og underskrevet deres del af ansøgningen, sendes den til din<br>arbejdsgiver.                                                                                                    |
|                                                     | Uddannelsesstedet og din arbejdsgiver har hver 10 dage til at udfylde deres del af ansøgningen.                                                                                                    |
|                                                     | Uddannelsesstedet                                                                                                    |
|                                                     | Hvis uddannelsesstedet ikke har udfyldt deres del syv dage efter, at de har modtaget<br>ansøgningen, får du en mail med besked om det. Uddannelsesstedet får også en mail med en<br>påmindelse om, at de skal udfylde deres del inden tre dage.<br>Hvis uddannelsesstedet ikke har udfyldt deres del af ansøgningen inden 10 dage, får du en mail<br>med besked om, at du skal logge ind i ansøgningssystemet og sende ansøgningen igen.<br>Du får en mail som Digital Post via borger.dk/i e-Boks, når uddannelsesstedet har udfyldt deres<br>del af ansøgningen.<br>Når uddannelsesstedet har udfyldt deres del, modtager din arbejdsgiver en mail som Digital Post<br>via virk.dk i e-Boks med et link til ansøgningssystemet. |

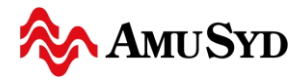

## TRIN 4 - Indledning Statens voksenuddannelsesstøtte – SVU 1. Indledning Indledning Information, forløb 2. Udfyld ansøgning Forløb Databeskyttelsesrådgiver stning af oplysninge Indta Her søger du SVU (Statens voksenuddannelsesstøtte). 3. Opsummering Н sigt over indtastede oplysning Du kan tidligst sende en ansøgning om SVU 13 uger, før din uddannelse begynder. Afleverer du 4. Underskrift ansøgningen tidligere, får du afslag. Underskriv og videresend Du kan ikke få SVU bagudrettet. Sender du ansøgningen efter, uddannelsen er begyndt, kan du først få 5. Kvittering SVU fra mandagen efter, din SVU-administrator har modtaget ansøgningen. Eneste undtagelse herfra er, hvis den part der skal have udbetalt støtten, kan godtgøre, at det ikke er deres fejl, at ansøgning afleveres for sent. I så fald, skal der søges om dispensation fra afleveringsfristen. Hvis du skal søge om dispensation fra afleveringsfristen, så kan du gøre det i dette forløb ved at udfylde punktet "Bemærkninger til ansøgningen". Svar på ansøgning Når din ansøgning om SVU er behandlet, vil du modtage afgørelsen i din e-boks. Læs mere Du kan læse mere om SVU på www.svu.dk (nyt vindue). Hvis din ansøgning kræver yderligere bilag, vil du få oplyst, hvilke andre bilag, du skal uploade. Info om persondata Oplysninger om dig Ifølge databeskyttelsesforordningen er Styrelsen for Institutioner og Uddannelsesstøtte forpligtet til at oplyse dig om, hvordan vi håndterer dine personoplysninger, og hvilke rettigheder du har. De personoplysninger, vi indsamler om dig, opbevarer og håndterer vi trygt og sikkert i overensstemmelse med databeskyttelsesforordningen. Personoplysninger Personoplysninger er al information, som direkte eller indirekte (det vil sige sammen med andre oplysninger) kan kobles til dig, for eksempel navn, billede, cpr-nummer og uddannelsesoplysninger. Når vi behandler en ansøgning fra dig, kan vi både have behov for at behandle almindelige, følsomme og øvrige personoplysninger om dig for at varetage dine interesser. Hvis vi ikke modtager de nødvendige oplysninger, vil vi ikke være i stand til at foretage sagsbehandling, tildele dig ydelser eller forvalte dine retskrav Læs mere Du kan læse mere på svu.dk/oplysnnger-om-dig (nyt vindue). Tryk på "Næste" Næste 🕨 Styrelsen for ത്ത Institutioner og Uddannelsesstøtte www.svu.dk

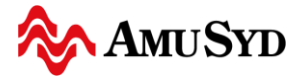

## TRIN 5 - Tryk på "Start med NemID" 1. Indledning Indledning Information, forløb 2. Udfyld ansøgning Indtastning af oplysninger Forløb Databeskyttelsesrådgiver For at søge SVU skal du: 3. Opsummering sigt over indtastede oplysr > · logge på med NemID (systemet vil automatisk udfylde nogle af oplysningerne) 4. Underskrift · udfylde og kontrollere de nødvendige oplysninger 5. Kvittering · underskrive med NemID, hvorved din ansøgning samt dine bilag bliver sendt videre Er du tilmeldt Digital Post, modtager du en kopi som Digital Post på borger.dk/i e-boks. Det tager cirka 10 minutter at gennemføre en ansøgning Θ Forrige Start uden NemID Start med NemID • Styrelsen for ത്ത Institutioner og Uddannelsesstøtte www.svu.dk

|                                                                                 | NEMLO                                                                                                    | DG-INd                                                                                                    |
|---------------------------------------------------------------------------------|----------------------------------------------------------------------------------------------------|----------------------------------------------------------------------------------------------------|
| Log på med nøglekort >                                                          | Log på med nøglefil                                                                                                    |                                                                                                    |
| NEM ID ? X<br>NemLog-in<br>Bruger-id<br>Adgangskode <u>Glemt kode?</u><br>Næste | <ol> <li>1. Skriv dit Bruger-id</li> <li>2. Skriv Adgangskode</li> <li>3. Tryk på "Næste"</li> <li>4. Skriv kode fra<br/>nøglekort eller godkend<br/>via app'en på din<br/>mobiltelefon.</li> </ol> | Driftstatus           Normal drift           Om vores brug af dine personoplysninger           Når du anvender NemLog-in til at bekræfte din identitet, bliver personoplysninger behandlet af Digitaliseringsstyrelsen. Vi indsamler data fra dit NemID, herunder dit CPR-nummer. Vi opbevarer, af sikkerhedsmæssige årsager, en historik over din anvendelse af NemLog-in i 6 måneder.           Læs mere om behandlingen af dine personoplysninger og dine |

Sikkerhed
Hjælp til log på
Log på typer
Om Nemlog-in
Cookies på NemLog-in
Bestil NemID
Forny NemID

Log af anbefaling

du har været logget på med NemID

Klik på "Log af"-knappen og luk herefter alle browservinduer, når

## **TRIN 7** – 1. Udfyld med dine informationer

CPR-nummer, Fornavn og Efternavn, Vejlenavn (Adresse) og Husnummer, Postnummer og By, Dit telefonnummer, Din mail

| Statens voksenuddannelsesstøtt             | e – SVU                                           |                                                                           |
|--------------------------------------------|---------------------------------------------------|---------------------------------------------------------------------------|
|                                            |                                                   |                                                                           |
| 1. Indledning<br>Information, forløb       | Ansøgning Gem til senere Databeskyttelsesrådgiver |                                                                           |
| 2. Udfyld ansøgning                        | Ansøgeren                                         |                                                                           |
| Indtastning af oplysninger                 | CPR-nummer*                                       |                                                                           |
| Oversigt over indtastede oplysninger       |                                                   |                                                                           |
| 4. Underskrift<br>Underskriv og videresend | For- og mellemnavn(e)*                            |                                                                           |
| 5. Kvittering                              |                                                   |                                                                           |
|                                            | Efternavn*                                        |                                                                           |
|                                            |                                                   |                                                                           |
|                                            | Jeg har ikke adresse i Danmark                    |                                                                           |
|                                            | Vejnavn*                                          |                                                                           |
|                                            |                                                   |                                                                           |
|                                            | Husnummer* Etage Side/Dør                         |                                                                           |
|                                            |                                                   |                                                                           |
|                                            | Postnummer* By                                    |                                                                           |
|                                            | Roluing                                           |                                                                           |
|                                            | Statsborgerskab*                                  |                                                                           |
|                                            | Valgiona                                          | 2. Hvis du IKKE er statsborger i<br>Danmark, så tryk på pilen og vælg det |
|                                            | Telefonnummer                                     | land, hvor du er statsborger. Udfyld                                      |
|                                            | L L L L L L L L L L L L L L L L L L L             | auresserenter, som kommer menn.                                           |
|                                            |                                                   |                                                                           |
|                                            | Vil du ændre en tidligere ansøgning?*             |                                                                           |
|                                            | <ul> <li>Nej</li> </ul>                           | 3. Vil du ændre tidligere ansøgning?                                      |
|                                            | ● Ja                                              | Normal skal du trykke på "Nej."                                           |
|                                            | < Forrige                                         | 4. Tryk på "Næste" → Næste >                                              |
|                                            | Styrelsen for                                     |                                                                           |
|                                            | Institutioner og Uddannelsesstøtte                |                                                                           |

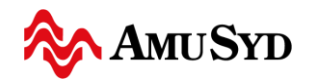

| Statens voksenuddannelses                                                                  | støtte – SVII                                                                                                    |                                                                             |                                                                                                    |
|--------------------------------------------------------------------------------------------|----------------------------------------------------------------------------------------------------|-----------------------------------------------------------------------------|----------------------------------------------------------------------------------------------------|
| Statens vorsenutuanneises                                                                  | home svo                                                                                                    |                                                                             |                                                                                                    |
|                                                                                            |                                                                                                    |                                                                             |                                                                                                    |
| 1. Indledning<br>Information, forløb                                                       | Ansøgning Gem til senere                                                                                                    | Databeskyttelsesrådgiver                                                    |                                                                                                    |
| 2. Udfyld ansøgning                                                                        | Beskæftigelse                                                                                                    |                                                                             |                                                                                                    |
| Indtastning at oplysninger                                                                 | Oplysningerne, du taster her,                                                                                                    | skal bekræftes af din arbejdsgiv                                            | ver.                                                                                                    |
| Oversigt over indtastede oplysninger                                                       | Nuværende stillingsbetegnelse                                                                                                    | ,                                                                           |                                                                                                    |
| <b>4. Underskrift</b><br>Underskriv og videresend                                          |                                                                                                    |                                                                             | 1. Hvad laver du?                                                                                                    |
| 5. Kvittering                                                                              | Du arbeider comt                                                                                                    |                                                                             | Eako Industrianorator Malar asy                                                                                                    |
|                                                                                            | <ul> <li>Lønmodtager</li> </ul>                                                                                                    |                                                                             | F.eks. Industrioperatør, Maler, osv.                                                                                                 |
|                                                                                            | <ul> <li>Selvstændig</li> </ul>                                                                                                    |                                                                             |                                                                                                    |
|                                                                                            |                                                                                                    |                                                                             |                                                                                                    |
|                                                                                            | Har du været ansat på din nuva                                                                                                    | erende arbejdsplads uden offent                                             | ligt tilskud i mindst 26 uger, umiddelbart før uddannelsen                                                                           |
|                                                                                            | <ul> <li>Hettarbejtende ægteræne</li> <li>Har du været ansat på din nuva<br/>begynder?*</li> <li>Nej</li> <li>Ja</li> </ul>                                                                                                    | erende arbejdsplads uden offent                                             | ligt tilskud i mindst 26 uger, umiddelbart før uddannelsen                                                                           |
|                                                                                            | <ul> <li>Hedalbejdende ægteræne</li> <li>Har du været ansat på din nuva<br/>begynder?*</li> <li>Nej</li> <li>Ja</li> <li>4 Forrige</li> </ul>                                                                                             | erende arbejdsplads uden offent                                             | ligt tilskud i mindst 26 uger, umiddelbart før uddannelsen<br>Næs                                                                    |
|                                                                                            | <ul> <li>Medarbejdende ægteræne</li> <li>Har du været ansat på din nuva<br/>begynder?*</li> <li>Nej</li> <li>Ja</li> <li>Forrige</li> <li>Styrelsen for<br/>Institutioner og Uddannelsesste<br/><u>www.svu.dk</u></li> </ul>              | erende arbejdsplads uden offent                                             | ligt tilskud i mindst 26 uger, umiddelbart før uddannelsen<br>Næs                                                                    |
| 2. Du arbejder som                                                                         | <ul> <li>Medarbejdende ægteræne</li> <li>Har du været ansat på din nuva<br/>begynder?*</li> <li>Nej</li> <li>Ja</li> <li>Forrige</li> <li>Styrelsen for<br/>Institutioner og Uddannelsesste<br/><u>www.svu.dk</u></li> </ul>              | te<br>3. Du skal hav                                                        | ligt tilskud i mindst 26 uger, umiddelbart før uddannelsen<br>Næs                                                                    |
| 2. Du arbejder som<br>- Lønmodtager (du er ans<br>lignende)                                | <ul> <li>Medarbejdende ægteræne</li> <li>Har du været ansat på din nuva<br/>begynder?*</li> <li>Nej</li> <li>Ja</li> <li>Forrige</li> <li>Styrelsen for<br/>Institutioner og Uddannelsesste<br/>www.svu.dk</li> </ul>                     | te<br>3. Du skal hav<br>nuværende arl<br>uger for at få s                   | ligt tilskud i mindst 26 uger, umiddelbart før uddannelsen<br>Næs<br>e været ansat på din<br>bejdsplads i minimum 26<br>SVU          |
| 2. Du arbejder som<br>- Lønmodtager (du er ans<br>lignende)<br>- Selvstændig (du har din e | <ul> <li>Medarbejdende ægteræne</li> <li>Har du været ansat på din nuva<br/>begynder?*         <ul> <li>Nej</li> <li>Ja</li> <li>Forrige</li> </ul> </li> <li>Styrelsen for<br/>Institutioner og Uddannelsesste<br/>www.svu.dk</li> </ul> | te<br>3. Du skal hav<br>nuværende arl<br>uger for at få s<br>4. Tryk på "Na | ligt tilskud i mindst 26 uger, umiddelbart før uddannelsen<br>Næs<br>e været ansat på din<br>bejdsplads i minimum 26<br>SVU<br>este" |

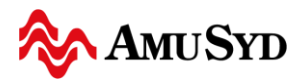

| TRIN 9 – Oplysninger o                                            | m dit uddannelsessted                                                                                                    |                                                       |
|-------------------------------------------------------------------|----------------------------------------------------------------------------------------------------|-------------------------------------------------------|
| Statens voksenuddannelsesstøt                                     | ite – SVU                                                                                                    |                                                       |
| 1. Indledning                                                     | Ansøgning Gem til senere Databeskyttelsesrådgiver                                                                                             |                                                       |
| Information, forløb 2. Udfyld ansøgning Inflasting af onlygninger | Oplysninger om dit uddannelsessted                                                                                                    |                                                       |
| Opsummering     Oversigt over indfastede oplysninger              | Da du søger SVU til en uddannelse på folkeskole- og gymna<br>administrator ved et VUC.<br>Du vælger selv SVU administrator senere i forløbet. | sialt niveau, bliver din ansøgning sendt til en SVU-  |
| 4. Underskrift<br>Underskriv og videresend                        | I hvilken region ligger uddannelsesstedet, du er optaget på?*                                                                                 | 1. Klik på pilen, hvis dit uddannelsessted            |
| 5. Kvittering                                                     | Hvilket uddannelsessted er du optaget på?*                                                                                                    | ligger i en anden region 2. Klik på pilen og vælg dit |
|                                                                   | Andet<br>CVR-nummer*                                                                                                    | uddannelsessted                                       |
|                                                                   | 10085292                                                                                                    |                                                       |
|                                                                   | Uddannelsessted*                                                                                                    |                                                       |
|                                                                   | Mail*<br>ckl@amusyd.dk                                                                                                    | 3. Skriv den mailadresse, som du har                  |
|                                                                   | Gentag mail*                                                                                                    | fået fra dit uddannelsessted - og gentag              |
|                                                                   |                                                                                                    | 4 Tryk nå "Næste"                                     |
|                                                                   | Styrelsen for<br>Institutioner og Uddannelsesstøtte<br>www.svu.dk                                                                             | Næste                                                 |

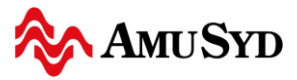

| TRIN 10 – Oplysninger                                                                                | om din arbejdsgiver                                                                                                    |                                                                                               |
|----------------------------------------------------------------------------------------------------|----------------------------------------------------------------------------------------------------|-----------------------------------------------------------------------------------------------|
| Statens voksenuddannelsesstøt                                                                        | te – SVU                                                                                                    |                                                                                               |
| 1. Indledning<br>Information, forløb<br>2. Udfyld ansøgning<br>Indtastning af oplysninger            | Ansøgning Gem til senere Databeskyttelsesrådgiver<br>Oplysninger om din arbejdsgiver                                                                                                    |                                                                                               |
| 3. Opsummering<br>Oversigt over indtastede oplysninger<br>4. Underskrift<br>Underskriv og videresend | På denne side skal du give oplysninger om din arbejdsgiver.<br>Oplys navn, afdeling og mail på din nærmeste leder, som er<br>Din ansøgning bliver automatisk sendt til den pågældende n | ansvarlig for godkendelsen af din SVU-ansøgning.<br>nail.                                     |
| 5. Kvittering                                                                                        | Arbejdsgiver*                                                                                                    | CVR-nummer (det får du fra<br>virksomheden)<br>Arbejdsgiver (hvad hedder din<br>arbejdsplads) |
|                                                                                                    | Afdeling                                                                                                    | <mark>Afdeling</mark> (hvis du er på en speciel<br>afdeling)                                  |
|                                                                                                    | Navn*                                                                                                    | Navn på din kontaktperson (det får du fra<br>virksomheden)                                    |
|                                                                                                    | Gentag mail*                                                                                                    | Mail til din kontaktperson (det får du fra<br>virksomheden<br>Gentag mail                     |
|                                                                                                    | 4 Forrige                                                                                                    | 2. Tryk på "Næste" Næste Næste N                                                              |
|                                                                                                    | Styrelsen for<br>Institutioner og Uddannelsesstøtte<br>www.svu.dk                                                                                                    |                                                                                               |

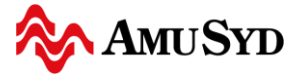

| TRIN 11 – Oplysninger o                                                                                    | om SVU-a                                               | dministrat                         | or                                       |                                                                                                    |
|----------------------------------------------------------------------------------------------------|--------------------------------------------------------|------------------------------------|------------------------------------------|----------------------------------------------------------------------------------------------------|
| 1. Indledning<br>Information, forleb                                                                       | Ansøgning                                              | Gem til senere                     | Databeskyttelsesrådgiver                 |                                                                                                    |
| 2. Udfyld ansøgning<br>Indtastning af oplysninger<br>3. Opsummering<br>Oversid over indtastede oplysninger | Oplysninger<br>Da du søger<br>VUC.                     | om SVU-admin<br>SVU, til en uddann | istrator<br>Ielse på folkeskole- og gymn | asialt niveau, skal du vælge en SVU-administrator ved et                                                      |
| 4. Underskrift<br>Underskriv og videresend<br>5. Kvittering                                                | Du skal vælge<br>Kolding HF (                          | et VUC*<br>og VUC                  | <b>v</b>                                 | 1. Tryk på pilen og vælg "Kolding HF og<br>VUC," som er ansvarlig for dit<br>uddannelsessteds SVU ansøgninger |
|                                                                                                    | • Forrige                                              |                                    |                                          | 2. Tryk på "Næste" → Næste →                                                                                  |
|                                                                                                    | Styrelsen for<br>Institutioner og<br><u>www.svu.dk</u> | Uddannelsesstøtte                  |                                          |                                                                                                    |

| TRIN 12 – Uddannelses                                  | sbaggrund                                                                    |                                                                |
|--------------------------------------------------------|------------------------------------------------------------------------------|----------------------------------------------------------------|
|                                                        |                                                                              |                                                                |
|                                                        |                                                                              |                                                                |
| 1. Indledning<br>Information, forløb                   | Ansøgning Gem til senere Databeskyttelsesrådgiver                            |                                                                |
| 2. Udfyld ansøgning                                    | Uddannelsesbaggrund                                                          |                                                                |
| Indtastning af oplysninger                             | Hvor mange års skolegang har du gennemført, det vil sige folkes              | skole, gymnasium/hf, hhx og htx?*                              |
| 3. Opsummering<br>Oversigt over indtastede oplysninger | 13                                                                           | 1. Skriv antal år du har gået i skole.                         |
| 4. Underskrift<br>Underskriv og videresend             | Har du afsluttet en erhvervsrettet uddannelse efter endt skolegar Nej        | ng, for eksempel lærlingeuddannelsen, efg med praktik?*        |
| 5. Kvittering                                          | ⊛ Ja                                                                         | 2. Hvis du har en erhvervsuddannelse.                          |
|                                                        | Hvilken kategori af uddannelse?*                                             | skal du trykke på pilen og vælge                               |
|                                                        | Vælg kategori 🔹                                                              | kategori.                                                      |
|                                                        | Hvor lang tid tog din erhvervsrettede uddannelse?* Op til 2 år Mere end 2 år | 3. Du skal fortælle, hvor lang tid din erhvervsuddannelse tog. |
|                                                        | Har du brugt uddannelsen inden for de seneste 5 år? 🕢                        | 4. Du skal fortælle, om du har brugt                           |
|                                                        | O Nej<br>O Ja                                                                | uddannelsen inden for de sidste 5 år.                          |
|                                                        | < Forrige                                                                    | 5. Tryk på "Næste" → Næste >                                   |
|                                                        | Styrelsen for<br>Institutioner og Uddannelsesstøtte<br>www.svu.dk            |                                                                |

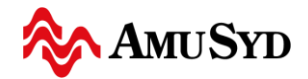

| TRIN 13 – Arbejdstid o                                                                                                    | g fravær                                               |                                                    |                    |                                                 |                                                                                                    |
|----------------------------------------------------------------------------------------------------|--------------------------------------------------------|----------------------------------------------------|--------------------|-------------------------------------------------|----------------------------------------------------------------------------------------------------|
| 1. Indiedning<br>Information, forløb<br>2. Udfyld ansøgning<br>Indtastning af oplysninger<br>3. Opsummering<br>Oversigt over indtastede oplysninger | Ansøgning<br>Arbejdstid o<br>Hvor mange tir            | Gem til senere<br>og fravær<br>ner har du i gennen | Databeskytte       | lsesrådgiver<br>n ugen de sidste                | 1. Har du haft fuldtidsarbejde i de<br>sidste 10 uger, så skriver du 37.<br>Har du deltidsarbejde, så skriver du<br>antal timer pr. uge. |
| 4. Underskrift<br>Underskriv og videresend<br>5. Kvittering                                                                                         | Varierer dit frav<br>Nej<br>Ja<br>Forrige              | /ær fra din arbejdsp                               | lads fra uge til u | ige i løbet af udd<br>2. De flest<br>"nej," mer | dannelsesperioden? *<br>te gange vil det være det samme – altså<br>n spørg din arbejdsplads, hvis du er i tvivl<br>3. Tryk på "Næste"    |
|                                                                                                    | Styrelsen for<br>Institutioner og<br><u>www.svu.dk</u> | Uddannelsesstøtte                                  | :                  | Ŵ                                               |                                                                                                    |

| TRIN 14 – Anden offen                                                                                                    | tlige støtte                                                          | 9                                                      |                                                        |                                                                                                    |
|----------------------------------------------------------------------------------------------------|-----------------------------------------------------------------------|--------------------------------------------------------|--------------------------------------------------------|----------------------------------------------------------------------------------------------------|
| 1. Indledning<br>Information, forlab         2. Udfyld ansøgning<br>Indtastning af oplysninger         3. Opsummering<br>Oversigt over indtastede oplysninger         4. Underskrift<br>Underskriv og videresend         5. Kvittering | Ansøgning<br>Anden offent<br>Får du anden o<br>Nej<br>Ja<br>4 Forrige | Gem til senere<br>tlige støtte<br>ffentlig støtte, som | Databeskyttelsesrådgiver<br>skal dække dine leveomkost | ninger, i den periode, du søger SVU til? <b>?</b><br>1. Anden offentlig støtte kan være<br>pension eller lignende<br>2. Tryk på "Næste" Næste Næste Næste Næste Næste Næste |
|                                                                                                    | Styrelsen for<br>Institutioner og<br><u>www.svu.dk</u>                | Uddannelsesstøtte                                      |                                                        |                                                                                                    |

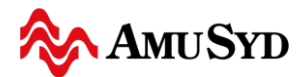

| TRIN 15 – Udbetaling                                   |                                                                                                    |
|--------------------------------------------------------|----------------------------------------------------------------------------------------------------|
|                                                        |                                                                                                    |
| 1. Indledning<br>Information, forløb                   | Ansøgning Gem til senere Databeskyttelsesrådgiver                                                                                                    |
| 2. Udfyld ansøgning                                    | Udbetaling                                                                                                    |
| Indtastning af oplysninger                             | Skal SVU'en udbetales til din arbejdsplads, fordi du får løn under uddannelsen?*                                                                                                    |
| 3. Opsummering<br>Oversigt over indtastede oplysninger | <ul> <li>Nej</li> <li>Ja</li> <li>1. Spørg din arbejdsgiver</li> </ul>                                                                                                    |
| 4. Underskrift<br>Underskriv og videresend             | Skal SVU til eventuel deltagerbetaling udbetales til din arbejdsplads, fordi arbejdspladsen betaler deltagerbetalingen?*                                                                                                    |
| 5. Kvittering                                          | <ul> <li>Nej</li> <li>Ja</li> <li>2. Spørg din arbejdsgiver</li> </ul>                                                                                                    |
|                                                        | Forrige     3. Tryk på "Næste"     Næste     Næste     Næ |
|                                                        | Styrelsen for<br>Institutioner og Uddannelsesstøtte<br>www.svu.dk                                                                                                    |

| ç                                                           |                                                                                                    |                                                  |  |  |
|-------------------------------------------------------------|----------------------------------------------------------------------------------------------------|--------------------------------------------------|--|--|
| Statens voksenuddannelsesstøtte –                           | SVU                                                                                                  |                                                  |  |  |
| 1. Indledning                                               | Ansagning Gem til senere Databe                                                                      | skyttelsesrådniver                               |  |  |
| Information, forløb                                         |                                                                                                    |                                                  |  |  |
| 2. Udfyld ansøgning                                         | emærkninger til ansøgningen                                                                          |                                                  |  |  |
| 3. Opsummering<br>Oversigt over indfastede oplysninger      | Bemærkninger kan eksempelvis være, hvorfor der søges om dispensation for sen aflevering og lignende. |                                                  |  |  |
| 4. Underskrift<br>Underskriv og videresend<br>5. Kvittering |                                                                                                    | 1. Hvis du har bemærkninger, så skriv<br>dem her |  |  |
|                                                             | Forriae                                                                                              | 2. Trvk på "Næste" → Næste >                     |  |  |
| St<br>In:<br>W                                              | yrelsen for<br>stitutioner og Uddannelsesstøtte<br>wv.svu.dk                                         |                                                  |  |  |

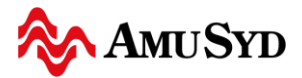

| <b>TRIN 17</b> – Erklæring                                                                                                    |                                                                                                    | _          |
|----------------------------------------------------------------------------------------------------|----------------------------------------------------------------------------------------------------|------------|
| 1. Indiedning<br>Information, forlab<br>2. Udfyld ansøgning<br>Indtastning af oplysninger<br>3. Opsummering<br>Oversigt over indtastede oplysninger<br>4. Underskriv og videresend | Ansøgning       Gem til senere       Databeskyttelsesrådgiver         Erklæring       Inden du på næste side underskriver og indsender ansøgningen, skal du på denne side bekræfte følgende:         Ø Jeg har angivet korrekte oplysninger*       Ø         Ø Jeg har læst og orienteret mig om reglerne for ansøgning om SVU* |            |
| 5. Kvittering                                                                                                    | ✓ Forrige                                                                                                    | Næste ►    |
|                                                                                                    | Styrelsen for<br>Institutioner og Uddannelsesstøtte<br>www.svu.dk                                                                                                    |            |
|                                                                                                    | 1. Tryk her – hvis                                                                                                    |            |
|                                                                                                    | du har angivet korrekte oplysnir                                                                                                    | nger       |
|                                                                                                    | du har læst og orienteret dig om<br>for ansøgning om SVU                                                                                                    | n reglerne |
|                                                                                                    | 2. Tryk på "Næste"                                                                                                    |            |

| TRIN 18 – Bilag                                                                           |                                                                          |                                        |
|-------------------------------------------------------------------------------------------|--------------------------------------------------------------------------|----------------------------------------|
| 1. Indiedning<br>Information, forleb                                                      | Bilag Gem til senere Databeskyttelsesr                                   | ådgiver                                |
| 2. Ooryid ansøgning<br>Indtastning af oplysninger<br>3. Opsummering                       | Det er valgfrit om du vil tilføje dokumentation for:                     | 1 Hvis du har bilag kan du tilføje dem |
| Oversigt over indtastede oplysninger<br><b>4. Underskrift</b><br>Underskriv og videresend | Relevante bilag  Hvad vil du tilføje?                                    | her.                                   |
| 5. Kvittering                                                                             | <pre>værg kategori </pre>                                                | 2. Tryk på "Næste" → Næste             |
|                                                                                           | Styrelsen for<br>Institutioner og Uddannelsesstøtte<br><u>www.svu.dk</u> |                                        |

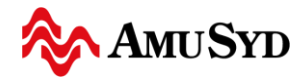

| TRIN 19 – Opsummeri                                                                                                   | ng                                                                                                    |                          |                                                                                                    |  |  |
|----------------------------------------------------------------------------------------------------|----------------------------------------------------------------------------------------------------|--------------------------|----------------------------------------------------------------------------------------------------|--|--|
| 1. Indledning<br>Information, forløb                                                                                  | Opsumm                                                                                                    | iering                   |                                                                                                    |  |  |
| 2. Udfyld ansøgning<br>Indtastning af oplysninger                                                                     | Forløb                                                                                                    | Databeskyttelsesrådgiver |                                                                                                    |  |  |
| 3. Opsummering<br>Oversigt over indtastede oplysninger<br>4. Underskrift<br>Underskriv og videresend<br>5. Kvittering | Nedenfor ser du en opsummering af dine oplysninger. Du bør kontrollere oplysningerne, inden du går videre.<br>Hvis du vil rette i oplysningerne, skal du klikke på "Forrige" eller linket nedenfor.<br>Hvis oplysningerne er korrekte, skal du klikke på "Underskriv med NemID" eller "NemID Erhverv (medarbejdersignatur)".<br>Herefter vil du få tilsendt en kvittering som Digital Post.<br>Ansøgeren |                          |                                                                                                    |  |  |
| <ol> <li>Her kommer en opsummering af alle<br/>dine oplysninger.</li> <li>Tjek dem alle - og specielt</li> </ol>      |                                                                                                    | e                        | <ol> <li>2. Gå videre og underskriv med NemID</li> <li>På næste side, skal du vente til<br/>browseren er klar.</li> </ol> |  |  |
| - din mailadresse                                                                                                    |                                                                                                    |                          |                                                                                                    |  |  |
| - virksomhedens mailadress                                                                                            | e                                                                                                    |                          |                                                                                                    |  |  |
| - uddannelsesstedets mailadresse                                                                                      |                                                                                                    |                          |                                                                                                    |  |  |